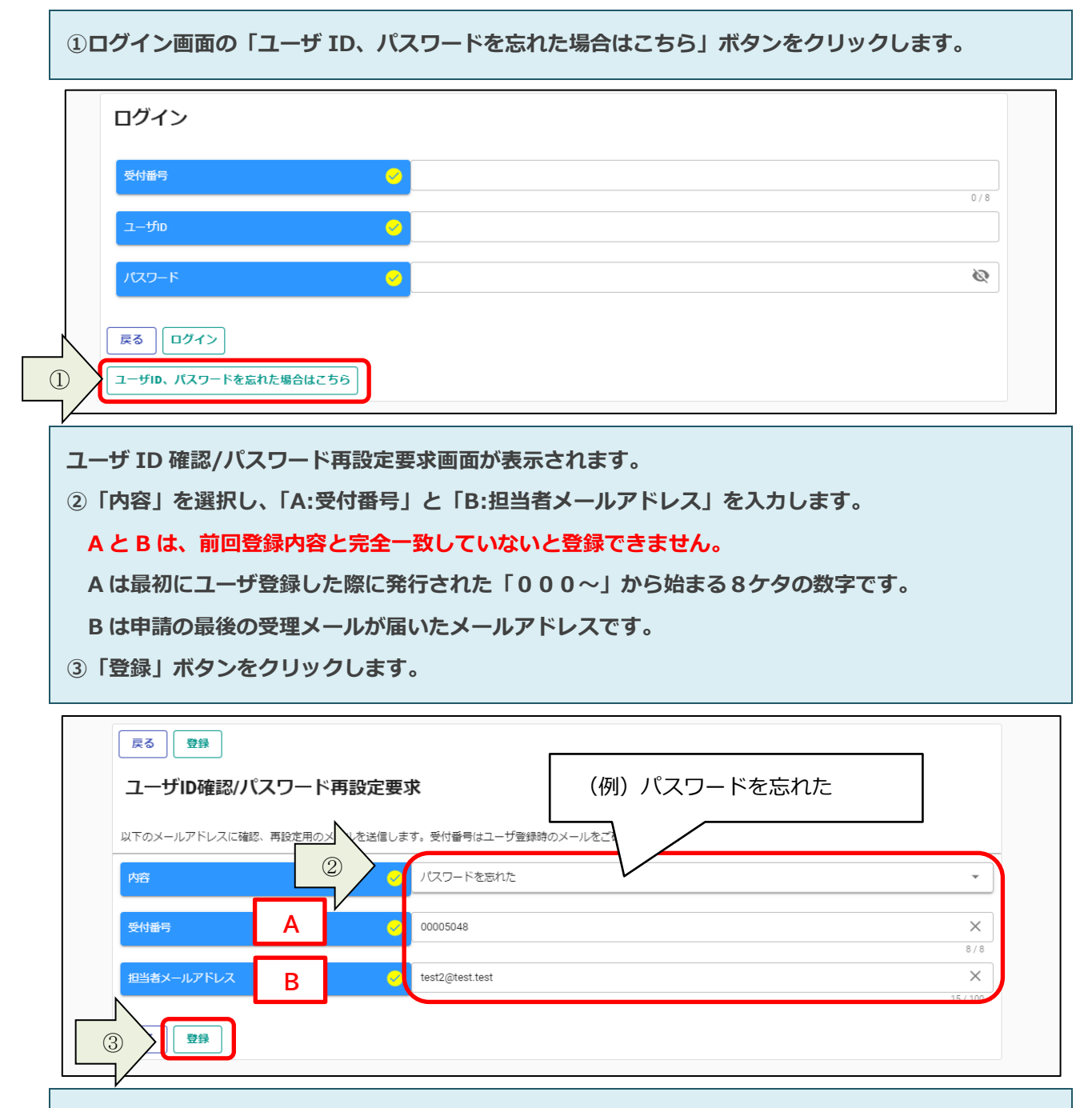

A または B が不明な場合、申請受付システムでユーザ ID 及びパスワードを再設定要求することはでき ません。ホームページにある「ユーザ I D 及びパスワード再発行申請書」に必要事項を入力・実印を押 印のうえ、申請書と印鑑証明書及び返信用封筒(切手を貼付したもの)を同封し、朝倉市契約検査課ま で郵送してください。1週間程度で返送します。

送付先 〒838-8601 福岡県朝倉市菩提寺 412-2 契約検査課 宛

## ※市内業者のみ※

契約検査課に事前に電話連絡のうえ、入力押印した申請書持参で代表者本人が来られた場合は、その場でユーザ ID 及びパスワードを再発行し、お渡しします。

登録完了のメッセージが表示されます。

入力したメールアドレス宛に「パスワード再設定通知」のメールが送付されます。

④「戻る」ボタンをクリックして、ログイン画面に戻ります。

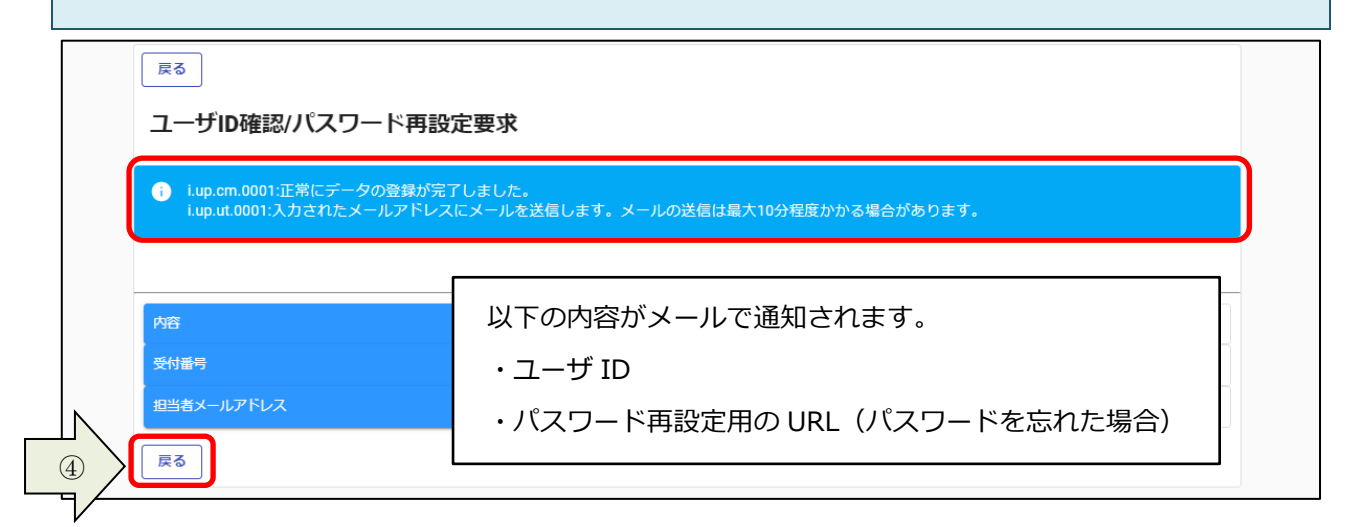

パスワードを忘れた場合、メールに記載されているパスワード再設定用の URL にアクセスします。 ⑤画面に表示されているパスワードポリシーに従って、「新パスワード、新パスワード(確認)」を 入力し、「登録」ボタンをクリックします。

|            | パスワード再設定                                                                                                    |                                         |             |
|------------|----------------------------------------------------------------------------------------------------|-----------------------------------------|-------------|
|            | ノ「スワードには英大文字・英小文字・数字・記号が必須です。過去2回と同じノ「スワードは使えません。同じ文字を3回以上連続して入力できません。最低8文字以上入力してくださ<br>い。記号には!゙#\$%&{)*+,-/;<=>?@[\^_'()~が使用可能です。 |                                         |             |
|            | 新パスワード                                                                                                    | • • • • • • • • • • • • • • • • • • • • | 8(100       |
|            | 新パスワード (確認)                                                                                                    | <u>~</u>                                | 87 100<br>R |
| _ <b>_</b> |                                                                                                    |                                         | 8/100       |
| 7/         |                                                                                                    |                                         |             |
|            |                                                                                                    |                                         |             |
| ŝ          | 登録完了のメッセージが表示されます。                                                                                                    |                                         |             |
| (          | <b>⑤「ログイン画面」ボタン</b>                                                                                                    | をクリックして、ログイン画面に戻りま                      | इंग्र       |
|            | 再設定したパスワードを                                                                                                    | 使用してログインしてください。                         |             |
|            |                                                                                                    |                                         |             |
|            | パスワード再設定                                                                                                    |                                         |             |
|            | <ul> <li>iup.cm 0001・正常にデータの音</li> </ul>                                                                                           | 緑が完了しました。                               |             |
|            |                                                                                                    |                                         |             |
|            |                                                                                                    |                                         |             |
| 6          | ログイン画面                                                                                                    |                                         |             |